## How to view your events and membership status

### Step 1: Log in

- On the NAVRS website (<u>www.navrs.org</u>) in the upper right corner, click *Log In*.
- (If the text next to the person icon says your first and last name instead of *Log In*, you are already logged in.)

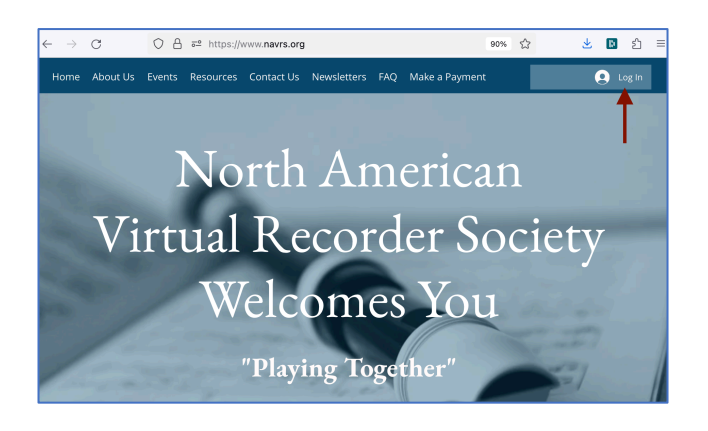

### Step 2: View your events

- In the upper right corner, click your name and then *My Events.*
- You will then see the *Events* you registered for page.
- To get the Zoom link for your event, click the expand sign. You will then see Open Meeting Link, which is the link to join Zoom for the event.

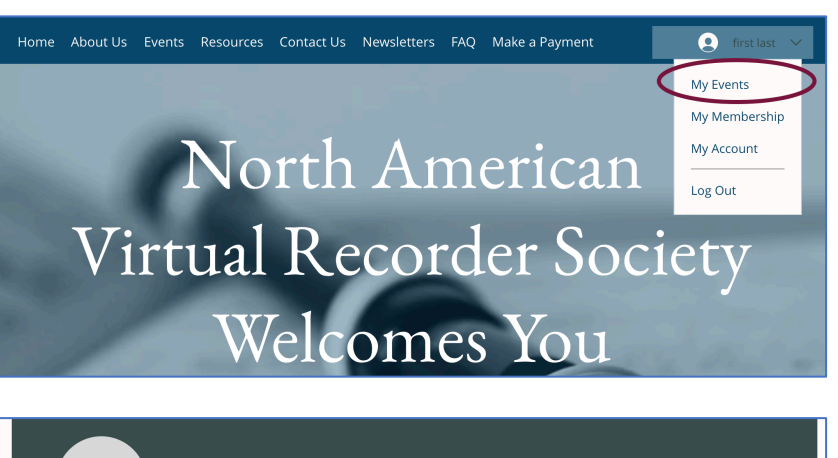

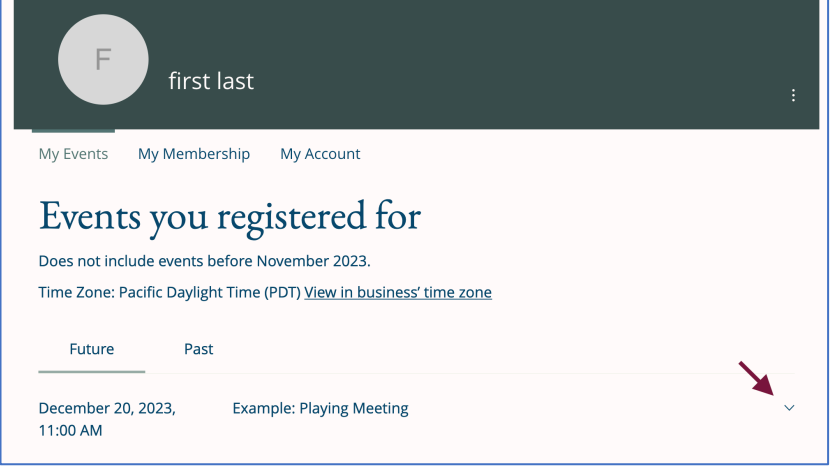

### Events you registered for

| Does not include events before November 2023.                      |                          |                   |   |
|--------------------------------------------------------------------|--------------------------|-------------------|---|
| Time Zone: Pacific Daylight Time (PDT) View in business' time zone |                          |                   |   |
|                                                                    |                          |                   |   |
| Future Past                                                        |                          |                   |   |
|                                                                    |                          |                   | _ |
| December 20, 2023,                                                 | Example: Playing Meeting |                   | ~ |
| 11:00 AM                                                           |                          | View More Details |   |
|                                                                    |                          |                   |   |
| Online via Zoom                                                    | With Paula Presenter     |                   |   |
| □ <u>Open Meeting Link</u>                                         |                          |                   |   |
|                                                                    |                          |                   |   |

# How to view your events and membership status

### **Step 3: View Membership Status**

- From the upper right corner, click your name and then *My Membership*.
- You will then see the NAVRS Membership page. If you've purchased 2024 Membership or the Playing Meeting Discount, those will be listed (they are not shown in this example).

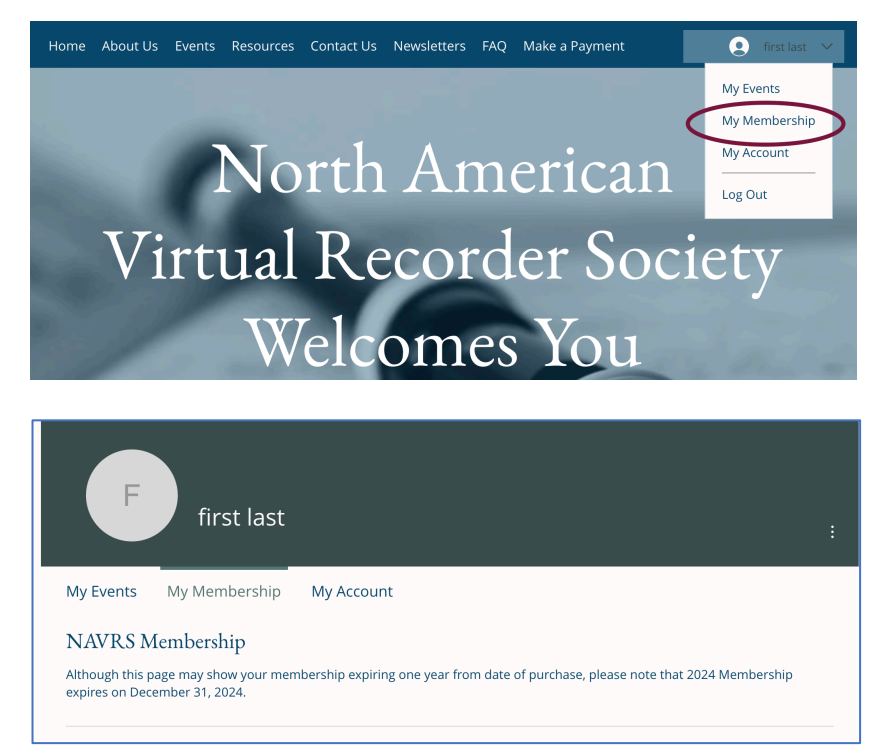